## Guida ARGO - Adozione Libri Scolastici

Nel portale di ARGO accessibile al seguente link <u>Portale ARGO</u>, cliccare sull'icona che riporta la dicitura Adozione Testi Scolastici.

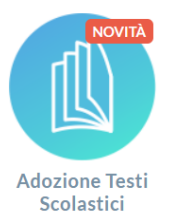

6

| Ado             | zioni Testi Scolastici                                                                                                    |
|-----------------|----------------------------------------------------------------------------------------------------|
|                 |                                                                                                    |
| Nome Utente     | 2                                                                                                    |
| chiara.casalbor | ii.sg29203                                                                                                    |
| A Password      | Recupera la password                                                                                                    |
| Ricordami       | Cliccando su "Ricordami" non dovrai più autenticarti su<br>questo dispositivo per accedere alle applicazioni.<br>Informativa SSO |
|                 | ENTRA                                                                                                    |
|                 | TORNA INDIETRO                                                                                                    |
|                 |                                                                                                    |

Accedere come di consueto con le credenziali del registro elettronico.

## Si aprirà la seguente Schermata

IIS "TONINO GUERRA"

RARH01101A

| ADOZIONE TESTI<br>SCOLASTICI                                                                                   | ≡ Programma per l'adozione dei testi scolastici                                                                                                    | She war    | i (j    | 00   |
|----------------------------------------------------------------------------------------------------|----------------------------------------------------------------------------------------------------|------------|---------|------|
| ADOZIONI<br>Adozioni per classe<br>STAMPE<br>Proposte per classe<br>Adozioni per classe<br>Con Selezione Testi | Licenza d'uso - Attiva<br>Il programma è interamente web e gestisce l'iter completo delle adozioni dei testi scolastici, dalla stampa delle prop<br>consegnare ai docenti, fino alla trasmissione dei dati all'A.I.E. | ioste di d | adozior | e da |
|                                                                                                    | ADOZIONI                                                                                                    |            |         |      |
| Cliccare su Adoz                                                                                               | zioni per classe                                                                                                    |            |         |      |
| Poi cliccare sulla                                                                                             | freccia sotto Azioni.                                                                                                    |            |         |      |
|                                                                                                    | IOLA SEDE ADOZIONI ARGO                                                                                                    |            | AZI     |      |

Nella schermata successiva saranno mostrate le classi del prossimo anno scolastico per le quali è necessario indicare i libri adottati (troverete le classi che erano a voi assegnate nel presente anno scolastico). Cliccare sul tasto **Azioni** della classe desiderata

IPSEOA TONINO GUERRA DI CERVIA

|    | SEDE                           | SPECIALIZZAZIONE    | TIPO | SPEC. | SPER | TESTI ADOTTATI | AZIONI |
|----|--------------------------------|---------------------|------|-------|------|----------------|--------|
| 1A | IPSEOA TONINO GUERRA DI CERVIA | 1 BIENNIO FR (IP17) |      |       |      |                | ( )    |
| 1B | IPSEOA TONINO GUERRA DI CERVIA | 1 BIENNIO TD (IP17) |      |       |      |                |        |
| 1C | IPSEOA TONINO GUERRA DI CERVIA | 1 BIENNIO FR (IP17) |      |       |      |                | €      |
| 1D | IPSEOA TONINO GUERRA DI CERVIA | 1 BIENNIO TD (IP17) |      |       |      |                | €      |
| 1E | IPSEOA TONINO GUERRA DI CERVIA | 1 BIENNIO FR (IP17) |      |       |      |                | €      |
| 1F | IPSEOA TONINO GUERRA DI CERVIA | 1 BIENNIO FR (IP17) |      |       |      |                | €      |

Guida a cura della professoressa Chiara Casalboni - Referente registro elettronico

## Se il libro NON è una nuova adozione nell'istituto

Cliccare su Aggiungi Testi.

| = 📲 Adozioni Per Classe                                                                                                  | °∕∦.  |        |
|----------------------------------------------------------------------------------------------------|-------|--------|
| Lista Testi per la classe 1A - a.s. 2024/2025 (23 alunni) INDIETRO AGGIUNGI TESTI                                        | SALVA | *      |
| Costo per classe: 0.00 ISBN TITOLO NUOVA ADOZ. ACQUISTARE CONSIGLIATO MON.APP. N. ALUNNI ANNO 1 ADOZ. MATERIA PREZZO VOL | FORMA | AZIONI |
| Nessun dato disponibile                                                                                                  |       |        |

Cercare il testo da adottare, preferibilmente tramite codice ISBN, fra i testi presenti finché non si trova il testo della propria materia, poi cliccare sulla freccia; in questo modo il testo viene aggiunto alla lista della classe.

Se il testo ricercato non compare procedere come per le nuove adozioni.

| <b>Testi usati nella sc</b><br>Filtra (Titolo,ISBN,autor | uola<br>e.ecc.)                                                                                           |                                                                                                 |        |            |          | СНІ    | וסע |
|----------------------------------------------------------|----------------------------------------------------------------------------------------------------|-------------------------------------------------------------------------------------------------|--------|------------|----------|--------|-----|
| ISBN                                                     |                                                                                                    | MATERIA 个 1                                                                                     | PREZZO | VOL. FORMA | ADOTTATO | AZIONI |     |
| 9788858336410                                            | LINEAR V.2+CDMP3<br>LOESCHER EDITORE<br>MOTTA                                                             | TEDESCO BIENNIO<br>CORSI                                                                        | 31.10  | 2 B        |          | €      |     |
| 9788858345245                                            | DIE NEUE GRAMMATIK DIREKT SENZA SOLUZIONI<br>LOESCHER EDITORE<br>MOTTA GIORGIO                            | TEDESCO<br>GRAMMATICA                                                                           | 21.40  | В          |          | €      |     |
| 9788808720474                                            | INFORMATICA IN CUCINA, IN SALA, IN ALBERGO - VOLUME UNICO (LDM)<br>ZANICHELLI EDITORE<br>PANTIERI LORENZO | TIC-TECNICHE<br>INFORMAZIONE E<br>COMUNICAZIONE -<br>LINGUAGGI NON<br>VERBALI E<br>MULTIMEDIALI | 18.20  | В          | (        | ٥      | Ũ   |

Cliccare su Chiudi. Nella schermata relativa alla classe ora si troverà anche il libro appena inserito.

| Lista Testi per la c   | classe 1A - a.s                                                                                                    | . 2024/202  | 5 (23 alunni | )           |          |           | INDIETRO     | AGGIUNGI TESTI | SALVA  | #         |
|------------------------|----------------------------------------------------------------------------------------------------|-------------|--------------|-------------|----------|-----------|--------------|----------------|--------|-----------|
| Costo per classe: 0.00 | TITOLO                                                                                                    | NUOVA ADOZ. | ACQUISTARE   | CONSIGLIATO | MON.APP. | N. ALUNNI | ANNO 1 ADOZ. | MATERIA        | PREZZO | VOL. FORM |
| 9788808720474          | INFORMATICA IN<br>CUCINA, IN SALA,<br>IN ALBERGO -<br>VOLUME UNICO<br>(LDM) - TIC-<br>TECNICHE<br>INFORMAZIONE<br>E<br>COMUNICAZIONE<br>- LINGUAGGI<br>NON VERBALI E<br>MULTIMEDIALI |             |              |             |          | * 23      |              | T.I.C. ¥       | 18.20  | в         |

Spuntare:

- Nuova adozione: solo se il libro è una nuova adozione
- Acquistare: se il libro è da acquistare (no se è già in possesso degli alunni dal precedente a.s.)
- **Consigliato**: se l'acquisto del libro è facoltativo. In questo caso è necessario anche indicare se si tratta di *Monografia* o *Approfondimento*.

Nel caso non sia già presente, inserire tramite la tendina a discesa anche la Materia di appartenenza del libro.

Una volta terminato, cliccare su **Salva**. Si può procedere con un'altra classe (cliccando **Indietro** si torna alla schermata delle classi, ciascun docente procederà con tutte le classi che gli risultano assegnate).

## Se il libro è una NUOVA ADOZIONE nell'istituto

Cliccare sul bottone con 4 quadrati. Poi cliccare su Gestione Testi.

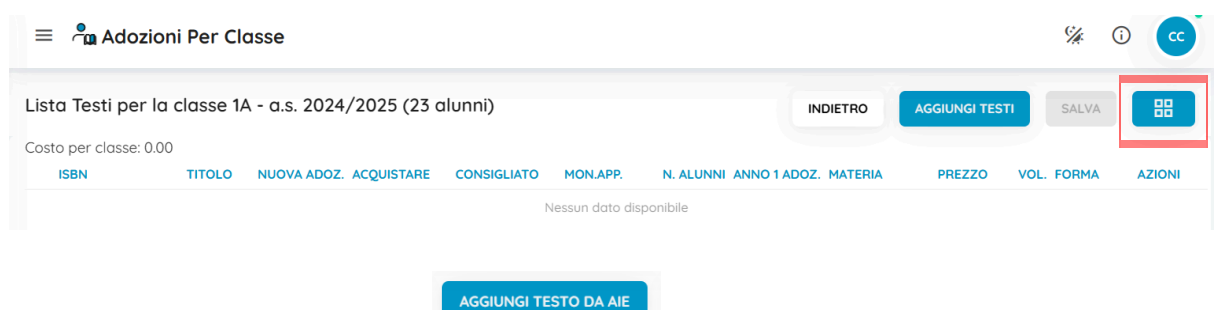

Cliccare su Aggiungi testo da AIE

Cercare il testo inserendo i dati nella barra di ricerca (preferibilmente cercare per codice ISBN), poi cliccare su **Cerca**.

| Ricerca Testo nel      | l catalogo AIE                      |                     |                         |   |                                    |             |             | ANNULLA |
|------------------------|-------------------------------------|---------------------|-------------------------|---|------------------------------------|-------------|-------------|---------|
| Chiave di ricerca (T   | itolo,ISBN,Materia,Autore,ecc)      |                     |                         |   | <ul> <li>almeno una par</li> </ul> | ola 🔿 tutt  | e le parole | CERCA   |
| SCUOLA SECONDARI       | A DI II GRADO                       |                     |                         | • | Escludi i testi fuc                | ri catalogo |             |         |
| (verranno mostrati sol | lo i primi 100 testi che soddisfano | a chiave di ricerca |                         |   |                                    |             |             |         |
| ISBN                   | TITOLO                              |                     |                         |   | VOLUME                             | EDIZIONE    | PREZZO      | AZIONI  |
|                        |                                     |                     | Nessun dato disponibile |   |                                    |             |             |         |
|                        |                                     |                     |                         |   |                                    |             |             |         |
|                        |                                     |                     |                         |   |                                    |             |             |         |
|                        |                                     |                     |                         |   |                                    |             |             |         |
|                        |                                     |                     |                         |   |                                    |             |             |         |
|                        |                                     |                     |                         |   |                                    |             |             |         |

Una volta individuato il testo (assicurarsi che TUTTI i dati e il codice ISBN corrispondano), cliccare sulla Freccia per inserire il testo nei libri adottati dalla scuola.

Cliccare su SALVA e poi INDIETRO.

A questo punto sarà possibile aggiungere il libro alla lista dei testi in adozione per le classi di riferimento, seguendo la stessa procedura valida per i libri che non sono nuove adozioni.